## Knowledge Hub Guide

Below you will find a guide designed to help schools through the process of registering for an account on Knowledge Hub to join the Cambridgeshire Religious Education Advisory Service (CREAS) group.

Knowledge Hub is a new online portal being used by Cambridgeshire County Council as a platform for a more modern method of updating customers with news and information directly relevant to them. As a result, the Cambridgeshire Religious Education Advisory Service will be using Knowledge Hub to upload downloadable resources for RE co-ordinators and teachers of RE within Cambridgeshire. It is hoped that this group will allow for greater interaction not only between the RE/SACRE Adviser and teachers but also amongst RE teachers themselves. The group hosts a variety of facilities such as forums, libraries and even blogs.

CREAS would like to update the current practices of RE to be more in line with the modern world and Knowledge Hub acts as an excellent facilitator of these goals.

If you have any questions regarding any of the content explained in this guide then please do not hesitate to contact us on <u>RE.SACRE@cambridgeshire.gov.uk</u> or 01480 379668.

## Step 1) Register

Due to the fact that the CREAS group is a closed group, anyone wishing to become a member must first register an account on Knowledge Hub. The screenshots below outline the registration process.

To register please click on the following link https://khub.net/register

Please register using your details, it is preferred that you use your own individual school email account so that you can receive any updates we make to the group directly e.g. joe.bloggs@meadowfield.cambs.sch.uk

| Knowledgehub                                                                                                    |                                                                                                    |                                                                                                    | _ |
|----------------------------------------------------------------------------------------------------|----------------------------------------------------------------------------------------------------|----------------------------------------------------------------------------------------------------|---|
| Home Groups People Library                                                                                                    | y Blogs Events Jobs Services Help Showcase                                                                                                    |                                                                                                    |   |
| Consistent on Knowledge I         Singivery details below (make survery accurs).         Ward ward accurs         Ward ward         Surmare         Do Train         Do Train         Drainsation         Contrained         Drainsation         Confirm Password         Confirm Password         Drainsation         Confirm Password         Confirm Password         Drainsation         Confirm Password         Drainsation         Drainsation | Hub for free         rey reassword has a minimum of 8 characters) and you'll be sent an email to         Image: Image: Ima | Already registered?<br>Sign in here.<br>Email address<br>Password<br>SIGNIN<br>Forgotten password<br>Keep me signed in |   |
| Help & Support   Create a group   Terms & G<br>Follow us on 🍈 🕑 😁                                                                                                    | Conditions   Cookie Statement   Products and Services   Contact us                                                                                                    | Powered by TearnWorXX                                                                                                  |   |

Once all fields have been filled in please click 'Save' and you will then be directed to the screen below. You will need to verify your account by email so please be sure you have access to the email address provided.

| Knowledgehub                                                                                                    | _ |  |
|----------------------------------------------------------------------------------------------------|---|--|
| Home Groups People Library Blogs Events Jobs Services Help Showcase                                                                |   |  |
| Thank you for creating an account. You will be notified via email at kerri.mccourty@gmail.com when your account has been approved. |   |  |
| Email Address<br>:courty@cambridgeshire.gov.uk ×                                                                                   |   |  |
| Password                                                                                                    |   |  |
| □ Keep me signed in                                                                                                    |   |  |
| Sign in                                                                                                    |   |  |
|                                                                                                    |   |  |
|                                                                                                    |   |  |
|                                                                                                    |   |  |
|                                                                                                    |   |  |
|                                                                                                    |   |  |
|                                                                                                    |   |  |
|                                                                                                    |   |  |
|                                                                                                    |   |  |
| Help & Support   Create a group   Terms & Conditions   Cooke Statement   Products and Services   Contact us                        |   |  |
| Follow us on 🧴 🕑 💩                                                                                                    |   |  |

You should receive an email with a link to verify your. By clicking on this link it should take you to the page shown below. You will then need to click the blue 'Verify' button.

| Knowledgehub                                                                                                    |                              | ^ |
|----------------------------------------------------------------------------------------------------|------------------------------|---|
| Home Groups People Library Blogs Events Jobs Services Help Showcase                                                                |                              |   |
| Verify Email Address - Knowledge Hub                                                                                               |                              |   |
| Please enter your verification code.                                                                                               |                              | l |
| Email Verification Code<br>a6c02d59-85c6-4c0e-bed7-et X                                                                            |                              | l |
| Verby                                                                                                    |                              | l |
|                                                                                                    |                              |   |
|                                                                                                    |                              | l |
|                                                                                                    |                              | l |
|                                                                                                    |                              | l |
|                                                                                                    |                              | l |
|                                                                                                    |                              |   |
|                                                                                                    |                              |   |
|                                                                                                    |                              |   |
| Help & Support   Create a group   Terms & Conditions   Cookie Statement   Products and Services   Contact us<br>Follow us on 🌘 🕐 😁 | Powered by TeamWor <b>XX</b> | ~ |

Once you have verified your account, you will then be required to sign in. Please sigh in to your Knowledge Hub Account.

Follow us on 💼 💟 🔠

After your first time signing into the account you will be asked to read the Terms of Use. Please read these terms and if you agree to them, click the blue 'Agree' button at the bottom of the page.

## 2) Find the Cambridgeshire Religious Education Advisory Service group

Now that you are registered and have a Knowledge Hub account, please search for the CREAS group by typing Cambridgeshire Religious Education Advisory Service into the search bar at the top of the webpage and click on the green magnifying glass.

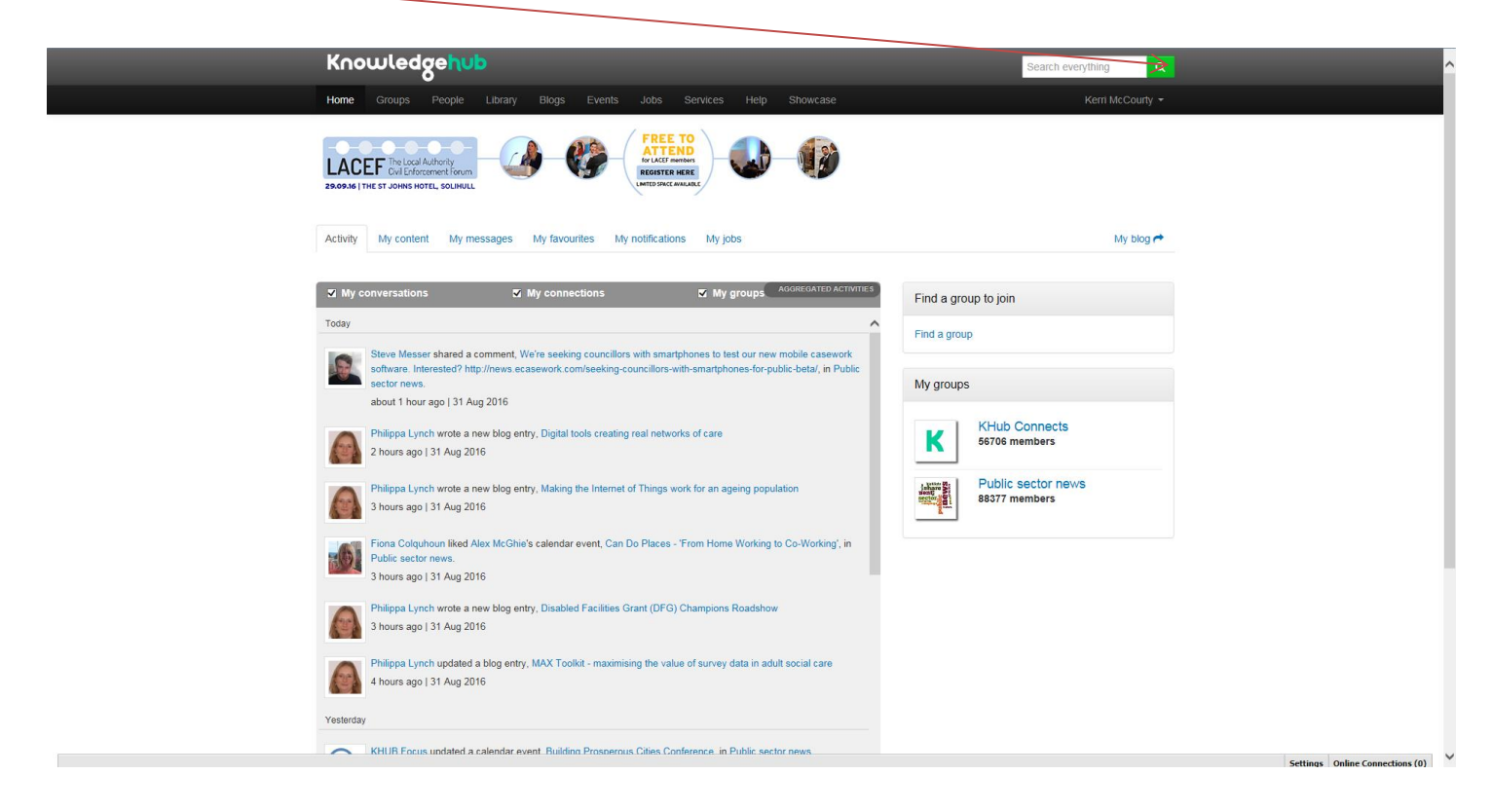

After you've searched for the group you will be presented with a list of available groups, please click on the correct group.,

| Kno       | owledgehub                                                                                                    |                                            | Search everything                                                                                                    |
|-----------|----------------------------------------------------------------------------------------------------|--------------------------------------------|----------------------------------------------------------------------------------------------------|
|           | Groups People Library Blogs Events Jobs Services                                                                                                    |                                            | Kerri McCourty +                                                                                                    |
| Sear      | ch                                                                                                    |                                            |                                                                                                    |
| 18214 r   | esults for "Cambridgeshire Religious Education Advisory Service"                                                                                                    | Sort by Relevance                          | ✓ Refine results                                                                                                    |
| Results 1 | 1-10 of 18214                                                                                                    |                                            |                                                                                                    |
|           | Cambridgeshire Religious Education Advisory<br>Service<br>This group is intended for the RE co-ordinators and teachers of RE in all schools w<br>Cambridgesh<br>Kern McCounty 23 Aug 2016<br>Fre, religious education, agreed syllabus for re collective worship                                                                                        | More like th                               | his P + Blogs<br>+ Files<br>+ Events<br>+ Groups<br>+ Forum Posts<br>+ Wiki Pages<br>+ Ideas                                                                                                    |
|           | Cambridgeshire Standing Advisory Council for<br>Religious Education (SACRE)<br>SACRE is a statutory body, convened by the local authority, to produce a locally d<br>Agreed S<br>Kern McCounty 19 Jul 2016<br>Ter, religious education, sacre, standing advisory council for religious education                                                        | More like th                               | + People  FILTER BY TAG  what works scolland  childrens improvement board  leadership  forwnet                                                                                                    |
|           | Research for Cambridgeshire<br>This community encourages networking across Cambridgeshire for all interested progranisations<br>Hendrik (criothuis 22 Jan 2012<br>The anth, education, housing, cambridgeshire, research, demography, community<br>local information system, consultation, lis, gis, crime, map, local intelligence system<br>economics | More like th<br>partner<br>y safety,<br>m, | his Childrens improvement<br>Childrens services<br>In earth and wellbeing board<br>Children<br>Children |
|           | Additional Support Needs Outreach Service<br>Networking group specifically for ASN Outreach staff in Stirling.<br>Gillian Orr 10 Jan 2013<br>education, support, additional, outreach, service                                                                                                    | More like th                               | G inform     ational learning network for     health and wellbeing     igbt     health and wellbeing boards     cib                                                                                                    |
| ß         | Cambridgeshire summary<br>Innovative Councils<br>This document provides a brief overview of the Cambridgeshire County Council Cro<br>Councils propo                                                                                                    | More like th                               | his Commissioning<br>integrated working<br>management<br>young people                                                                                                    |

## Step 3) Joining the Cambridgeshire Religious Education Advisory Group

You will then be asked to give a reason for joining. This is a compulsory field but it is beneficial to us so please just state your name, the school you teach in and your position in the school so that we can easily filter and monitor members. Once you've finished please click 'Apply to join'.

| Knowledgehub                                                                                                    |                                                                                                    | Search everything Q |  |
|----------------------------------------------------------------------------------------------------|----------------------------------------------------------------------------------------------------|---------------------|--|
| Home Groups People Library Blogs Events Jobs Services Help Showcase                                                                                                    |                                                                                                    | Kerri McCourty 👻    |  |
| K Join the Fraud and Error Community<br>Do you work in public sector fraud and error?<br>Want to share practice, learning and ideas with colleagues?<br>If yes, this community is for you.                                                                                                    |                                                                                                    |                     |  |
| Cambridgeshire Religious Education<br>Service Intervent<br>Education: Cambridgeshire County Council<br>Educators: Kern McCounty, Alan Scott, Amanda Filton<br>This group is intended for the RE co-ordinators and teachers of RE in all schools wi<br>to use this group as a platform for greater interaction and support to RE teachers. V<br>downloadable resources as well as providing updates on any training and materials<br>is hoped that the new Agreed Syllabus will be featured on this website. | Advisory<br>thin Cambridgeshire. The<br>geshire SACRE, would like<br>will be uploading<br>that you may find useful. It |                     |  |
| Welcome                                                                                                    |                                                                                                    |                     |  |
|                                                                                                    |                                                                                                    |                     |  |
| Today                                                                                                    | Members                                                                                                    | 3                   |  |
| Kerri McCourty uploaded a new document, Agreed Syllabus 2013.                                                                                                    | Documents                                                                                                    | 5                   |  |
| 13.40                                                                                                    | Forum Posts                                                                                                    | 0                   |  |
| Kerri McCourty uploaded a new document, Jesus who do people say I am (arts).doc.                                                                                                    | Events                                                                                                    | 0                   |  |
| 13.04                                                                                                    | Wiki Pages                                                                                                    | 0                   |  |
| Kerri McCourty uploaded a new document. Christian worship How and why are churches different                                                                                                    | Ideas                                                                                                    | 0                   |  |

Once you have applied, you will be shown that your application has been submitted. An email will come through to the facilitators of the group to either accept or decline your membership.

| Yorr application to join                                                                                                    | t Jobs Services Help Showcase What could your council do with £100,000? Elick Here Religious Education thire Religious Education thire County Council by Alam Scott, Amanda Filton                                                                                                    | a Advisory                                                                                                    | Kern McCourty * |  |
|----------------------------------------------------------------------------------------------------|----------------------------------------------------------------------------------------------------|----------------------------------------------------------------------------------------------------|-----------------|--|
| Concernent Concernent | What could your council<br>do with £100,000?<br>Calls term to find out more<br>shire Religious Education                                                                                                    | Advisory                                                                                                    |                 |  |
| Cambridges<br>Service<br>Ead organisation: Cambridges<br>Fadilators: Kern McCourt<br>Fadilators: Kern McCourt<br>Fadilators: Kern McCourt<br>Fadilators: Kern McCourt<br>Court of the second second<br>to use this group as the new Agree<br>to use this group as a platio<br>dowindatable resources as<br>to hopd mathre new Agree                                                                                                    | shire Religious Education                                                                                                    | Advisory                                                                                                    |                 |  |
| group owner nas granted                                                                                                    | ne rec co-oranitators and teachers of tet. In all schools w<br>Education Advory Service, in participant internehing with Cambrid<br>arm for greater interaction and support in RE teachers, we<br>see as providing updates on any training and materials<br>ed Sylabus will be featured on this vebsile.<br>In has been successfully submitted. Your application in<br>d you access an email will be sent to you. | within Cambridgeshire. The<br>dgeshire SACRE, would like<br>We will be updoading<br>is that you may find useful. It<br>is pending. Once the |                 |  |
| Welcome                                                                                                    |                                                                                                    |                                                                                                    |                 |  |
| Today                                                                                                    |                                                                                                    | Members                                                                                                    | Ø               |  |
| Kerri McCourty uploaded a new document, A                                                                                                    | Agreed Syllabus 2013.                                                                                                    | Documents                                                                                                    | 0               |  |
| 13:40                                                                                                    |                                                                                                    | Forum Posts                                                                                                    | 0               |  |
| Kerri McCourty uploaded a new document, Jo                                                                                                    | Jesus who do people say I am (arts).doc.                                                                                                    | Events                                                                                                    | 0               |  |
| 13:34                                                                                                    |                                                                                                    | Wiki Pages                                                                                                    | 0               |  |
| Kerri McCourty uploaded a new document, C<br>2.doc.                                                                                                    | Christian worship How and why are churches different                                                                                                    | Ideas                                                                                                    | 0               |  |

As soon as your membership application has been accepted you will gain full access to all areas of the CREAS group including the downloadable resources.

| Knowledgehub Search everything Q                                                                                                    |
|----------------------------------------------------------------------------------------------------|
| Home Groups People Library Blogs Events Jobs Services Help Showcase Kerri McCourty -                                                                                                    |
| Advertise<br>Reach out and connect with new audiences –<br>find out more about advertising here.                                                                                                    |
| Eave the group                                                                                                    |
| Activity Forum Library Blogs Events Wilk Ideas Members Search this group Q                                                                                                    |
|                                                                                                    |
| Today What's happening?                                                                                                    |
| Kerri McCourty uploaded a new document, Agreed Syllabus 2013.           An online PDF version of the Cambridgeshire Agreed Syllabus for Religious Education 2013           13:40         View document                                                                                                    |
| Kerri McCourty uploaded a new document. Jesus who do people say I am (arts).doc.           This unit enables pupils to explore people's beliefs about Jesus by engaging with art, music and dram. It challenges them to think about the origins of their own views and opinions about Jesus, to co         Characters Left : 250           13:34         View document         Share |
| Kerri McCourty uploaded a new document, Christian worship How and why are churches different<br>2.doc.         There aren't any posts to display.           This unit enables pupils to recognise a place of worship as a special, sacred, place – a space in which         There aren't any posts to display.                                                                       |